## Oppsett av ActiveX-skriver på https://dagfinn.ec.evry.com

Når <u>http://dagfinn.edb.com</u> flyttes til <u>https://dagfinn.ec.evry.com</u> må noen innstillinger oppdateres for å kunne skrive ut med <u>ActiveX</u> driveren.

- 1. Legg til "<u>https://dagfinn.ec.evry.com</u>" i under Alternativer for Internet / Sikkerhet / Klarerte områder. Se figur 1.
- 2. Legg inn "evry.com" under Kompatibilitetsvisning. Se figur 2.

## Settings for ActiveX-printer for https://dagfinn.ec.evry.com

Internet Explorer settings for printers with <u>ActiveX</u> driver need to be updated after moving from <u>http://dagfinn.edb.com</u> to <u>https://dagfinn.ec.evry.com.</u>

- 1. Add "https://dagfinn.ec.evry.com" to trusted sites, please see the picture "Figur 1".
- 2. Add "evry.com" to Compatibility view settings, please see the picture «Figur 2»

## Figur 1 - Klarerte områder (Trusted sites).

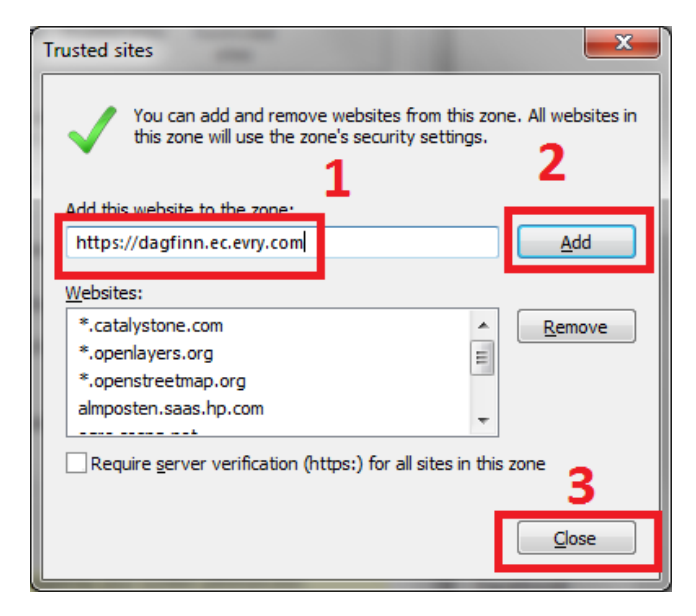

Figur 2. Kompatibilitetsvisning (Compatibility view settings)

| Innstillinger for Kompatibilitetsvisning                                                                                                    | X               |
|----------------------------------------------------------------------------------------------------|-----------------|
| Endre innstillinger for kompatibilitetsvisning                                                                                                    | 2               |
| Lega til dette nettstedet:                                                                                                    |                 |
| evry.com                                                                                                    | Legg til        |
| Nettsteder lagt til Kompatibilitetsvisning:                                                                                                    |                 |
| edb.com                                                                                                    | Fjern           |
| <ul> <li>✓ Vis intranettområder i Kompatibilitetsvisning</li> <li>─ Bruk kompatibilitetslister fra Microsoft</li> <li>Lær mer ved å lese <u>personvernerklæringen for Inte</u></li> </ul> | rnet Explorer 3 |